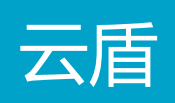

# 快速开始

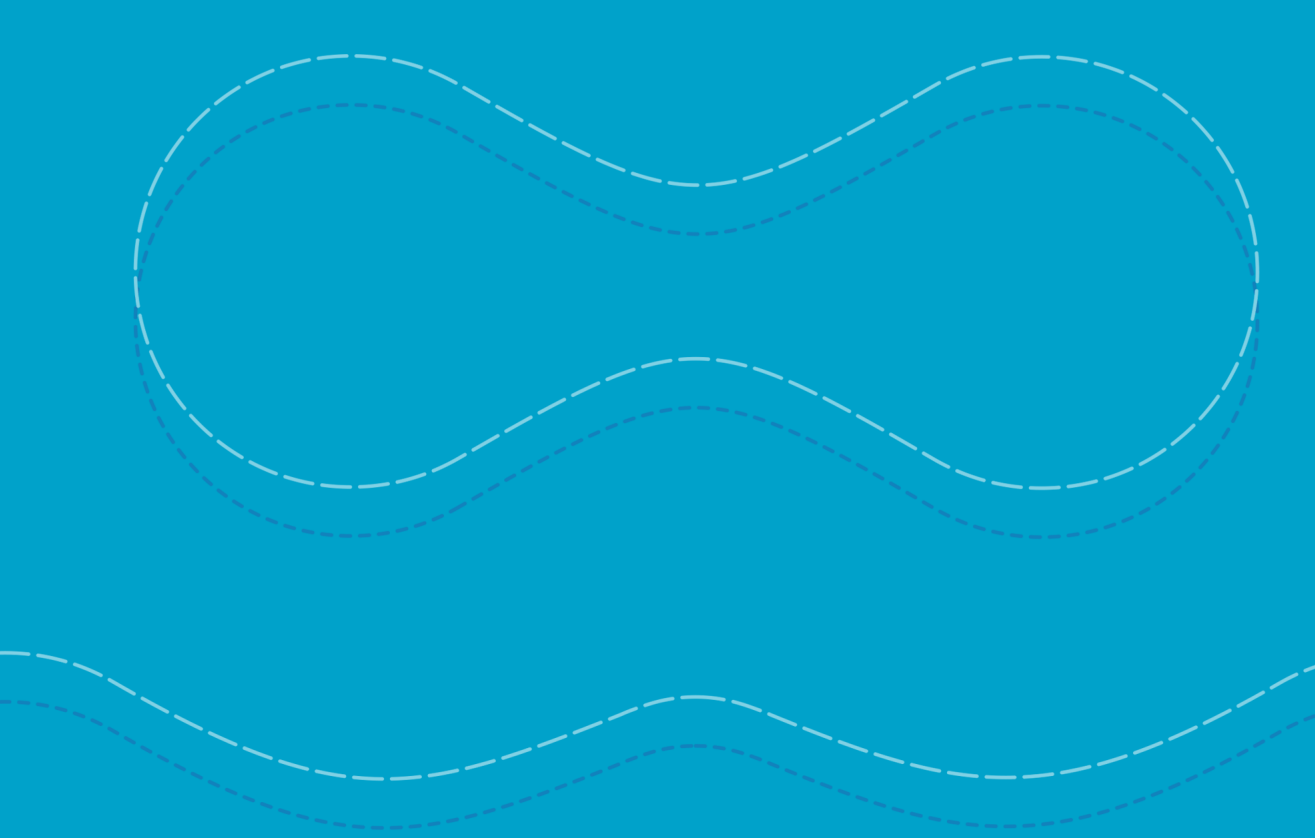

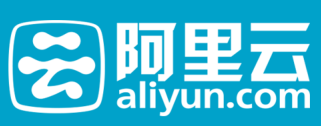

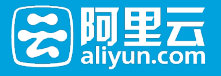

## 快速开始

# 进入阿里云控制台

用户通过阿里云控制台 http://home.console.aliyun.com/ 进入到云盾控制台

#### 没有攻击或异常的情况(安全)

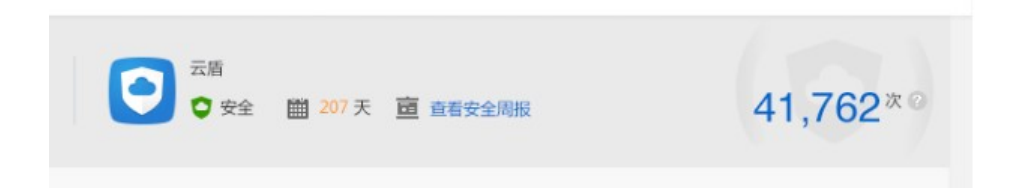

用户点击查看安全周报,进入安全周报的详情页面

其中右侧 41 , 762 次是统计当前用户所有云服务器当天收到 DDoS+密码暴力破解 +Web 攻击次数

207 天显示的是用户自购买 ECS 当天起云盾防护的天数

有攻击或异常的情况(异常)

| 云盾检测到您的云产品有攻击行为或异常情况,点击查看<br>対事代扣           | 41,762*0 |
|---------------------------------------------|----------|
| 用户没有购买云产品的情况                                |          |
| 云盾  窓尚未购买任何云产品,在您购买云产品后会自动开启<br>😋 未开通 🛗 0 天 | 云眉服务,    |

# 进入云盾控制台首页

显示用户所有 ECS,SLB 实例列表,以 TAB 切换的方式展示不同类型实例 的列表

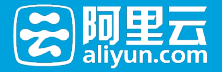

#### 安全概述

显示用户当前所有云服务器的安全状况,异常/安全

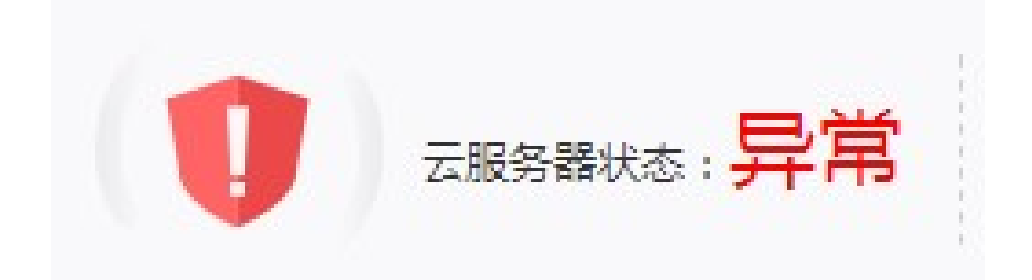

当用户的云服务器有攻击 ( DDoS 攻击 , 密码暴力破解 , Web 攻击 ) 或 者有异常的情况(检测出后门 , 异地登录 , 存在 Web 漏洞)会显示异常

3 云服务器有攻击行为或异常状态 没有攻击或者异常的情况,会显示安全的状态

这**行以**击现有并吊时间, 一、云亚小女王时从心

会提示用户当前有几台云服务器有异常问题

提示用户当前出现不同问题分类的云服务器台数,点击不同的分类会显示出现问题的云服务器列表,点击返回 按钮可以返回到全部实例列表

每个不同问题分类显示出现攻击或者异常事件的总数,如 DDoS 攻击 100次,数据统计周期为一天,拦截密码 破解(7天)3次,3台云服务器出现密码破解,为7天内有3台云服务器出现3次拦截密码破解攻击

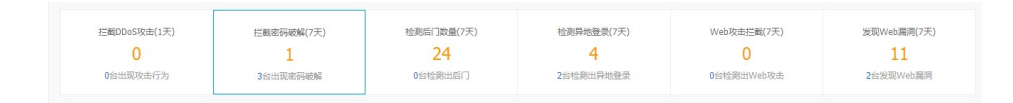

#### 实例列表

显示某一类型的所有实例列表,显示每个实例的 IP 地址,实例名称,节点 位置,DDoS 防护,主机防护,安 全体检的异常信息,操作区显示查看监控 报表和安全设置

 
 ●
 共利用/名称
 可点位型(電波) →
 D005/35% ●
 主机加炉 ●
 安全结金 ●
 当作

 □
 115.28.12.87 ATXL4052113704422904Z
 cn-qingdao cm5+01
 正常
 异常 0
 意能 0
 重要趋技巧
 重要趋技巧
 重要迫技巧

用户可以通过点击 DDoS 防护, 主机防护, 安全体检项目查看每个防护项的 异常数据

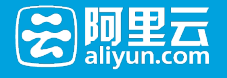

主机防护 🛛 安全体检 2 密码被破解1次,查看 昇堂(1) 异地登录待确认1次,查看

用户点击 IP 地址链接和查看监控报表进入某一个实例的实例详情页 (DDoS 防护报表 ) , 点击安全设置链接进入某一个实例的安全设置详情页

#### 批量安全设置

用户在实例列表中选择多个实例后,点击列表下方的安全设置按钮可对多个实例进行安全设置

| 安全设置        |                                    | ×        | 汷 |
|-------------|------------------------------------|----------|---|
| 如果您要进行DDoS防 | 中设置,请到实例中进行操作。                     |          | 1 |
| 主机防护        |                                    |          |   |
| Web攻击拦截     | ◎ 开启 ④ 关闭                          |          |   |
| 安全体检        |                                    |          | e |
| 端口安全检测:     | ● 开启 ○ 关闭                          |          | 1 |
| Web漏洞检测:    | <ul> <li>开启</li> <li>关闭</li> </ul> |          |   |
|             |                                    |          |   |
|             |                                    | 相六 即從    |   |
|             |                                    | LEX PX/H |   |

#### 搜索实例

用户通过实例名称和云服务器 IP 可以进行精准搜索

# 查看实例安全详情

用户可以进入每个实例的详情页查看每项防护的监控报表和安全设置

### DDoS 防护

用户可以通过 DDoS 防护页面查看一天内的 DDoS 防护情况 当用户没有 DDoS 攻击的时候显示

用户可以通过防护总览来查看每种防护类型的数据统计,如

攻击数据总览

主机防护

| 主机防护                                                               |                        |                         |                                  |                            |                |
|--------------------------------------------------------------------|------------------------|-------------------------|----------------------------------|----------------------------|----------------|
| 110<br>100<br>100<br>100<br>100<br>100<br>100<br>100<br>100<br>100 | ns<br>rs_xx<br>Y<br>拦截 | 「「」                     | • ● •<br>异地鉴录                    | •_*<br>Web攻击拦截             |                |
| 1次                                                                 | र                      | 正常                      | 1次                               | 正常                         |                |
| 云盾未检测到暴<br>为,服务器运行                                                 | 力攻击行<br>正常。            | 云盾未检测到可疑后门,<br>服务議运行正常。 | 检测出异地登录2次,已全<br>部处理,服务概运行正<br>常。 | 云盾未检测到Web攻击行<br>为,服务器运行正常。 |                |
| 密码破解拦截 后门机                                                         | 金测 异地登录                | Web攻击拦截                 |                                  | 监控时间2014.03                | 7.082014.07.15 |
| 源IP                                                                | 攻击                     | 时间                      | 拦截状态(全部) ▼                       | 拦截次数                       | 攝作             |
| 71.121.1.18                                                        | 20:                    | 4-07-08 19:14:21        | 被破解                              | 0                          | 删除             |
| 121.199.162.66                                                     | 20:                    | 4-07-15 14:37:00        | 日拦截                              | 1                          | -              |
|                                                                    |                        |                         |                                  | 共有2,每页显示20 《               | < 1 > »        |

用户可以通过查看主机防护报表查看不同主机入侵防护类型的报表

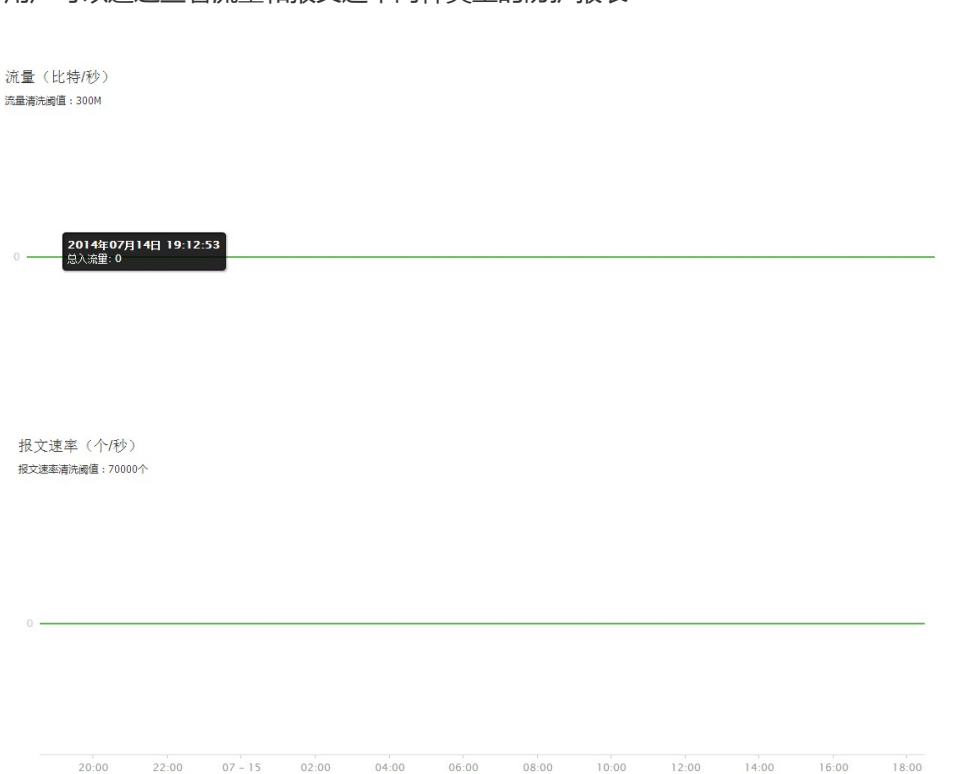

用户可以通过查看流量和报文速率两种类型的防护报表

您的主机115.28.132.87在阿里云盾防DDoS服务的保护中,未受到攻击,网站正常访问

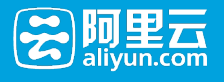

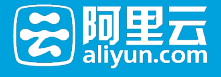

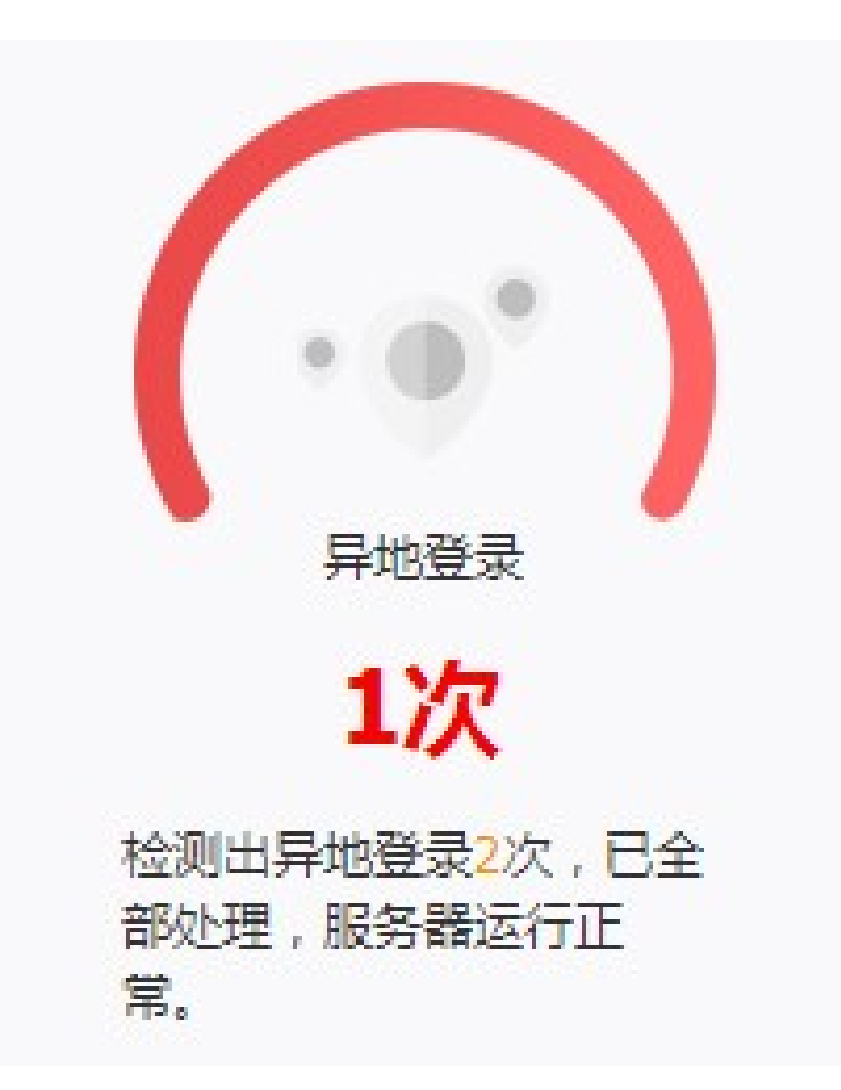

检测出异地登录次数 1 次

密码破解拦截,异地登录,Web攻击拦截的防护数据统计周期为7天内,后门检测为用户所有的后门数据

密码破解拦截

用户可以查看攻击源 IP 的信息,攻击的时间,拦截状态(被破解/已拦截),拦截次数,同时可以进行删除该条记录的操作

| 源IP            | 攻击时间                | 拦截状态(全部) ▼ | 拦截次数 | 攝作 |
|----------------|---------------------|------------|------|----|
| 71.121.1.18    | 2014-07-08 19:14:21 | 被破解        | 0    | 删除 |
| 121.199.162.66 | 2014-07-15 14:37:00 | 已拦截        | 1    | -  |
|                |                     |            |      |    |

### 后门检测

用户可以查看后门的地址, 检测出来的时间, 后门的状态(待处理,已删除,已忽略),同时可以进行筛选,用户可以对后门进行删除,恢复,忽略三种操作

#### 异地登录

用户可以查看异地登录的信息,登录的地点,IP地址,异地登录的时间,状态(已确认,待确认),同时可

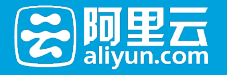

以进行筛选,用户可以确认某条异地登录信息为本人操作,同时可以取消确认操作

| 地点                | 异地登录时间              | 状态(全部) ▼ | 操作     |
|-------------------|---------------------|----------|--------|
| 法国(91.121.1.18)   | 2014-07-10 13:40:24 | 待处理      | 确认本人操作 |
| 韩国(112.121.22.22) | 2014-07-15 10:37:00 | 已确认      | 取满确认   |

#### Web 攻击拦截

用户可以查看某个实例下被保护的网站数量, 拦截的 Web 攻击次数

| 0 2014年07月10日 07:59:04<br>写入webshell说法: 0                      | 当前被拦截攻击次数: 0次                           |   |  |  |
|----------------------------------------------------------------|-----------------------------------------|---|--|--|
| 2014年07月10日 07:59:04<br>⑤ ———————————————————————————————————— |                                         |   |  |  |
| 2014年07月10日 07:59:04<br>0 ———————————————————————————————————  |                                         |   |  |  |
|                                                                | 2014年07月10日 07:59:04<br>5入webshelt攻击: 0 | ] |  |  |

#### 用户可以添加,删除某个实例下被保护的网站域名

| S加新域名:       请选择域名       ▼       添加            前被保护的网站数量:1个,请前往您的域名服务商添加以下CNAME记录。数程           域名 生成CNAME地址 状态 操作 |     |
|----------------------------------------------------------------------------------------------------|-----|
| 前被保护的网站数量:1个,请前往您的域名服务商添加以下CNAME记录。教程<br>或名    生成CNAME地址                                                          |     |
| 或名 生成CNAME地址 状态 操作                                                                                                |     |
|                                                                                                    | 乍   |
| cest1.yunduntest.com 1co7lynii5xs94j4nnzow23jlvplon1r.waf.aliyun.com 0 删版                                         | 除确认 |
|                                                                                                    |     |

Web 攻击的类型包括:

sql 注入 XSS 跨站 文件包含 webshell 远程代码执行 服务器信息窃 取 其他

#### 安全体检

端口安全

用户可以查看某个实例下的端口状态,查看每个端口,对应的服务,端口的状态(开启,关闭),同时可以进行停止检测,立即检测端口的操作

查看端口列表数据的周期为 3 天

Web 漏洞

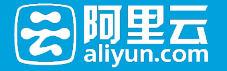

用户可以查看某个实例下的 Web 漏洞数据 , 每个漏洞的 URL,漏洞的类 型 , 漏洞参数 , 状态 ( 未修复/已修复 ) , 同时用户可以进行立即检测和 查看详情的操作

### 安全设置

用户可以通过安全设置详情页对某一个实例进行安全设置,包括

DDoS 防护设置

主机防护设置

安全体检设置

| DDoS防护

| DDoS防护:默认基础服务                                             |                                  |                |                  |
|-----------------------------------------------------------|----------------------------------|----------------|------------------|
| 云服务器清洗触发值:<br>每秒流量:300Mbps<br>清洗时访问者限制:<br>单一源IP新建连接数:40个 | 每秒报文数量:70000PPS<br>单一源印连接总数:250个 | 每份HTTP请求数:240个 | DDoS防护高级设置<br>说置 |
| 主机防护                                                      |                                  |                |                  |
| 密码破解拦截:开启<br>Web攻击拦截:查看CNAME                              | 异地登录提醒:开启                        | 网站后门绘测:开音      |                  |
| 安全体检                                                      |                                  |                |                  |
| 满口安全检测 ON                                                 | Web漏洞检测 ON O                     |                |                  |

# 其他

### 安全周报

| 云盾 实例                     | 安全周报 报警设置       | 1               |               |                 |                 |                     | 使用帮助 论坛   返回旧版 |
|---------------------------|-----------------|-----------------|---------------|-----------------|-----------------|---------------------|----------------|
| 安全周报<br>周报日期: 2014/7/7-20 | 14/7/13         |                 |               |                 |                 |                     |                |
| 拦截数据 :                    | 密码破解拦截<br>0 次   | Web攻击拦截<br>29 次 | 主机异地登录<br>0 次 | 检测网站后门<br>0 个   | 拦載DDoS攻击<br>2 次 | DDoS攻击流量峰值<br>100 G |                |
| 扫描数据:                     | 发现WEB漏洞<br>10 个 |                 |               |                 |                 |                     |                |
| 主机防护                      |                 |                 |               |                 |                 |                     |                |
| 密码破解拦截                    |                 |                 |               | 网站Web项击防护<br>30 |                 |                     |                |
| 0                         |                 |                 |               | 20              |                 |                     |                |

用户可以通过安全周报查看该用户下所有云服务器,一周内的安全状况数据报表,包括密码破解拦截,网站Web攻击防护,网站后门入侵防护,异地登录提醒,DDoS防护,Web漏洞体检

报警设置

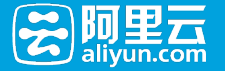

用户可以设置短信提醒设置和邮件提醒设置 , 针对密码破解拦截 , DDoS 防护 , 端口安全检测 , 异地登录提醒 , Web 漏洞检测 , 网站后门检测服 务选择开启 , 关闭提醒服务

用户可以自行选择仅 10:00-20:00 接收提醒或者 24 小时内接受提醒

| 报警设置               |            |          |  |
|--------------------|------------|----------|--|
| 短信提醒设置:            |            |          |  |
| ✔ DDoS防护           |            |          |  |
| ☑ 密码破解拦截           | ✔ 异地登录提醒   | ✓ 网站后门检测 |  |
| ☑ 端口安全检测           | ✔ Web漏洞检测  |          |  |
| 邮件提醒设置:            |            |          |  |
| ✔ DDoS防护           |            |          |  |
| ☑ 密码破解拦截           | ✔ 异地登录提醒   | ☑ 网站后门检测 |  |
| ☑ 端口安全检测           | ✓ Web漏洞检测  |          |  |
| 提醒时间设置:            |            |          |  |
| ◎ 仅10:00至20:00接收提醒 | ⑦ 7*24接收提醒 |          |  |
| 保存设置取消             |            |          |  |

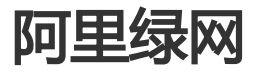

1、输入 http://yundun.console.aliyun.com/ 登录进入云盾控制台首页

| 云盾              |                 |
|-----------------|-----------------|
| 实例              | 云盾服务            |
| 安全周报            | 您尚未购买任何云服务器,请您: |
| 高防IP            | 立即购买            |
| ▶ 阿里绿网 <u>№</u> | 查看产品详情          |
| ▶ 安全体检          |                 |
| 报警设置            |                 |

【注意】如果您进入云盾控制台后显示以上页面,不会影响【阿里绿网】的使用,继续按以下步骤操作即可

2、点击【阿里绿网】,如您是首次登陆,则将进入《阿里绿网服务条款》签约页面,请仔细阅读相关内容并点击"同意并继续"完成产品的开通,如下图。

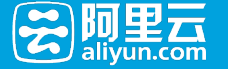

**阿里绿网** 一款针对阿里云用户,提供信息内容安全管控以及内容安全检测服务的产品。查看产品详细

阿里绿网服务条款

当您在阿里云网站啥户端开通阿里绿网服务之前,请您仔细阅读本服务条款的全部内容(特别是以照体及/或下划线标注的内容)。如果您对本服务条款的内容有疑问的,请通过阿里云官网 (www.alyun.com) 公布的联系方式进行词的,阿里云将也算解表涨内容,如果您不同意本服务条款的任意内容,或者无法准确理解阿里云对表涨的解释,请不要进行后接撮传。一旦坚选 特阿里塔姆服务并进行后续开语操作,即表示您可愿道需准备务条款公式所有这定以及www.alyun.com网站上公布的相关规范,规则和使用选程。届时您不应以未阅读本服务条款的内容或者未 获得阿里云对您问询的解答等理由,主张本服务条款无效,或要求撤销本服务条款。 1、签约主体和生效 1.1 本服务条款是使用阿里绿网服务的用户(或称"您")与阿里云计算有限公司所订立的有效合约。

1.2 一旦您选择开通阿里绿网服务,即表示您同意遵循本服务条款之所有约定,本服务条款即同时对您和阿里云生效。

2、服务内容和使用须知 2.1 阿里球网服务是一款针对使用阿里云产品及J或服务的阿里云用户,提供整体性的信息内容安全管控以及内容安全检测服务及信息推送服务的产品。您一旦在购买某一项阿里云产品及J或服 务时勾选并开通了阿里绿网服务,宽账户下的其他产品及J或服务也将同时获得阿里云所提供的内容信息安全服务,无须重复开通。

2.2.意理解并同意。阿里云将在符合国家法律法规和政策的前提下,对您在使用阿里云提供的产品及/或服务的过程中产生的公开信息(包括但不履于您网站的公开网页内容、共享信息、分享 内容等),进行内容安全检测及违法违规内容处理,并将相应信息推送给您。

回答 你你应用二甲口的你就回你呢买大学 目际用语网印存任白水路学生你以来在你 头边 你大佬

欢迎您使用阿里云的阿里绿网服务(以下简称"阿里绿网"、"服务")。

| 同意并继续 |  |
|-------|--|
|       |  |

3、设置消息提醒的时间及方式

签署完服务条款后将自动跳转至"设置"页面,需要您对【阿里绿网】消息的提醒时间及方式进行设置。

#### 疑似违规

功能说明:记录【阿里绿网】发现的要求用户确认的违法信息。

提醒时间:发现违规信息后,每日至少提醒1次,时间点为上午9点或下午4点。

消息设置:至少选择短信、邮件、站内信三种提醒方式中的一种。

#### 违规记录

功能说明:记录屏蔽的违法违规网页或网站。

(1) 网站违规

提醒时间:网站被屏蔽时将立即提醒,无时间点可选。

消息设置:至少选择短信、邮件、站内信三种提醒方式中的一种。

(2) 网页违规

提醒时间:违规网页被屏蔽后,每日至少提醒1次,时间点为上午9点或下午4点。

消息设置:至少选择短信、邮件、站内信三种提醒方式中的一种。

#### 提醒接收账户

功能说明:可对接收消息的邮箱地址进行更改

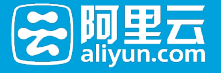

### | 设置

| 提醒类型及                    | 方式                               |          |          |       |  |  |  |
|--------------------------|----------------------------------|----------|----------|-------|--|--|--|
| 疑似违规                     | <b>疑似违规</b> (网站存在疑似违规内容时按下列方式提醒) |          |          |       |  |  |  |
| 每[                       | 日提醒时间:                           | 9:00 A   | M(GMT+8) |       |  |  |  |
|                          | 提醒方式:                            | ✓ 邮件     | ☑ 短信     | ☑ 站内信 |  |  |  |
| 违规记录                     |                                  |          |          |       |  |  |  |
| 网站违规                     |                                  |          |          |       |  |  |  |
| 每[                       | 日提醒时间:                           | 网站违规时    | 立即提醒     |       |  |  |  |
|                          | 提醒方式:                            | ☑ 邮件     | ☑ 短信     | ☑ 站内信 |  |  |  |
| 网页违规                     |                                  |          |          |       |  |  |  |
| 每[                       | 日提醒时间:                           | 🗹 9:00 A | M(GMT+8) |       |  |  |  |
|                          | 提醒方式:                            | □邮件      | □ 短信     | ☑ 站内信 |  |  |  |
|                          |                                  | 保存       |          |       |  |  |  |
| 提醒接收账户 (提醒邮件和短信将发送到以下账户) |                                  |          |          |       |  |  |  |
|                          | 邮箱地址:                            |          |          | 更换邮箱  |  |  |  |
|                          |                                  |          |          |       |  |  |  |

### 4、查看疑似违规信息

手机号码:

在"内容违规"页面中可查看【阿里绿网】发现的疑似违规信息的详情,并对违规信息进行操作。

| 实例       | 疑似违规(3) 违规记录(7)                                              |                     |              |          |       |      |      |
|----------|--------------------------------------------------------------|---------------------|--------------|----------|-------|------|------|
| 安全周报     | 请在24小时内及时处理,以确保您在阿里云的相关服务可以正常使用                              |                     |              |          |       |      |      |
| 高防IP     | 全部城名  ▼                                                      |                     |              |          | 屏蔽全部  | 屏蔽月  | f选   |
| ▼ 阿里绿网 🖸 | □ 违规内容                                                       | 发现时间                | 违规原因         | 状态(待处理), | Ŧ     |      | 操作   |
| 内容违规     | 全讯网 全讯网 注册送彩金88元娱乐城                                          |                     | Division and | (*****   |       | **** | 1040 |
| 设置       | http://                                                      | 2015-05-04 16:38:47 | 赌得失          | 19XC18   | 177   |      | 味根   |
| ▶ 安全体检   | 林育投注_视频版效出租,可以挣钱的博彩资讯乐选乐<br>http://udit_6.html               | 2015-05-04 14:27:43 | 赌博类          | 待处理      | 屏     | 織页面  | 误报   |
| 报警设置     | ● 香港六合彩官方网.请家中一码资,香港政府唯一指定合法经营网站<br>http://<br>tAudit_5.html | 2015-05-04 13:37:12 | 赌博类          | 待处理      | IF    | 織页面  | 误报   |
|          |                                                              |                     | 共有3条, 任      | 每页显示:20条 | * < 1 | >    | *    |

用户点击"违规内容"中的文字或URL,均可超链接至该疑似违规页面上,可查看该页面当前的信息内容;如点击"照相机"按钮则可打开【阿里绿网】发现违法信息时抓取的页面快照。

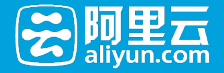

如确认该页面上确实存在违规信息,可通过"操作"中的"屏蔽页面"阻断对违规内容的访问;如页面上不存在违规信息,则可选择"操作"中的"误报"选项。

5、查看违规记录

在"违规记录"中可以查看【阿里绿网】屏蔽的违法违规网页和网站的详情。

| 实例                                            | 疑似违规(3) 违规记录(7)                                |            |             |                     |  |
|-----------------------------------------------|------------------------------------------------|------------|-------------|---------------------|--|
| 安全周报                                          | 请输入ur关缝词 <b>搜索</b>                             |            |             | 全部标为已读              |  |
| 高防即                                           | 违规内容                                           | 违规类型(全部) ▼ | 违规原因        | 发现时间                |  |
| ▼ 阿里绿网 🖪                                      |                                                |            |             |                     |  |
| 内容违规                                          | 网络遗博的网站_网上按注照率<br>http://aliyunUrlAudit_3.html | 同页违规       | 色牆低俗类->色情挂马 | 2015-05-04 19:01:02 |  |
| <ul> <li>设置</li> <li>安全体检<br/>报警设置</li> </ul> | http://                                        | 阿贡违规       | 赌博类->赌博挂马   | 2015-05-04 17:43:54 |  |
|                                               | <br>http://                                    | 阿页违规       | 赌博类->赌博挂马   | 2015-05-04 13:43:27 |  |
|                                               | http://                                        | 阿页违规       | 色情低俗类->文图视频 | 2015-04-29 15:40:32 |  |
|                                               | http://                                        | 阿贡违规       | 色情低俗类->文图视频 | 2015-04-29 15:40:32 |  |

用户点击"违规内容"中的文字或URL,会跳转到【阿里绿网】的阻断页面上。

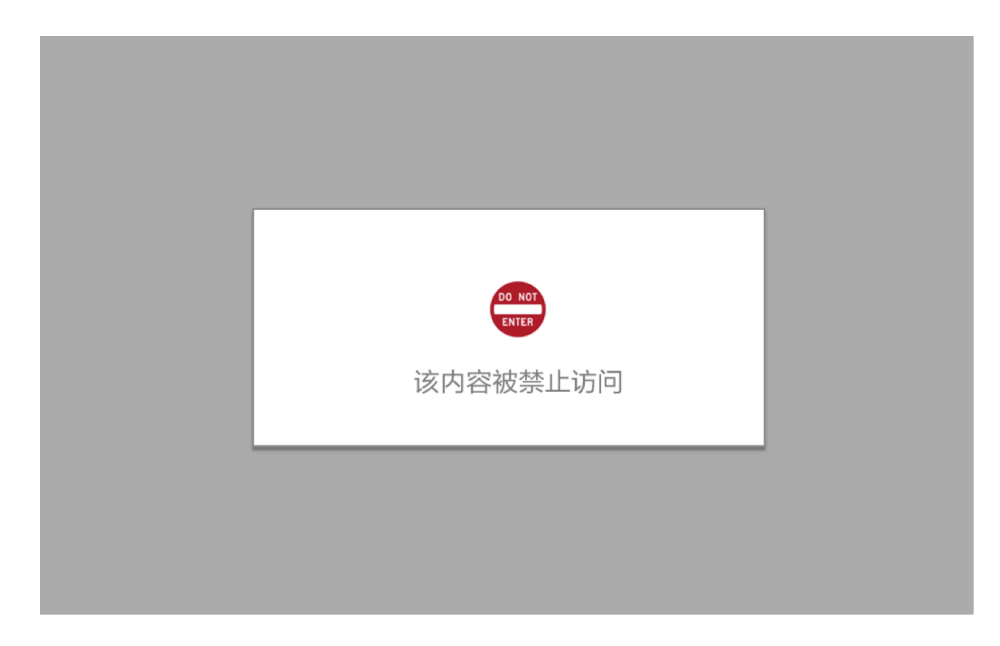

用户点击"照相机"按钮则可打开【阿里绿网】发现违法信息时抓取的页面快照。 如您对【阿里绿网】的使用有其他问题,可通过提交工单方式进行相关咨询。